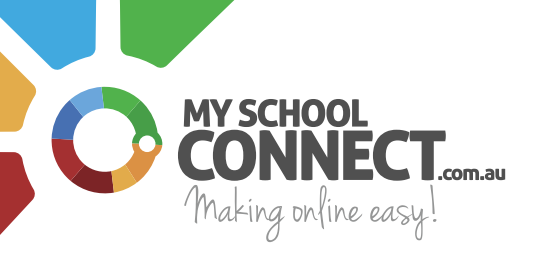

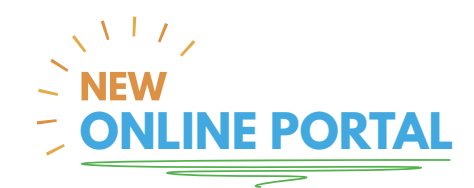

STEP 1.

### **Visit My School Connect**

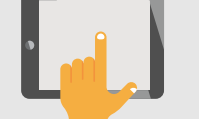

Visit *https://myschoolconnect.com.au/* and Join Today.

STEP 2.

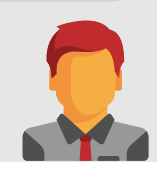

### Setup a child

Upon first login, setup your child/children.

STEP 3.

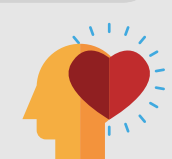

### Enter student details

Don't forget to add in all essential fields; name, school, class and any allergy information.

STEP 4.

## Allow your child to order for themselves

Setting **'yes'** here will allow your child to login online and order.

### PRO-TIP!

This is a great way to teach your child to mange their spending and choose healthy food. Remember to always supervise.

### STEP 5.

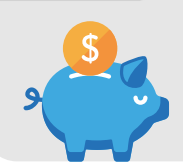

# Set a daily spend limit

You can either enter a **'\$dollar amount'** or select **'unlimited'**. The daily spend will only apply to your child's account.

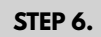

### Add student ID and barcode

Scroll down and upload a head shot for identification purposes and enter your barcode.

### (NOTE!)

Barcode is the same as your Student ID number.

STEP 7.

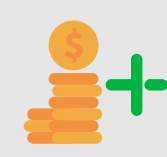

### Add funds to your account

Visit the **'Top up and financial history'** section to add funds into your account by following the following steps:

# Тор ир

- a) Select payment type: Bank Account or Credit Card
- b) Select a \$dollar amount
- c) Enter payment details

# Auto top up

in

- a) Select payment type: Bank Account or Credit Card
- b) Add top up parameters; minimum balance & auto top up amount